## 教学质量管理系统

一学生评教使用手册

## 一、评教入口

1. 手机端:

南京医科大学微门户-教学质量管理系统-学生评教

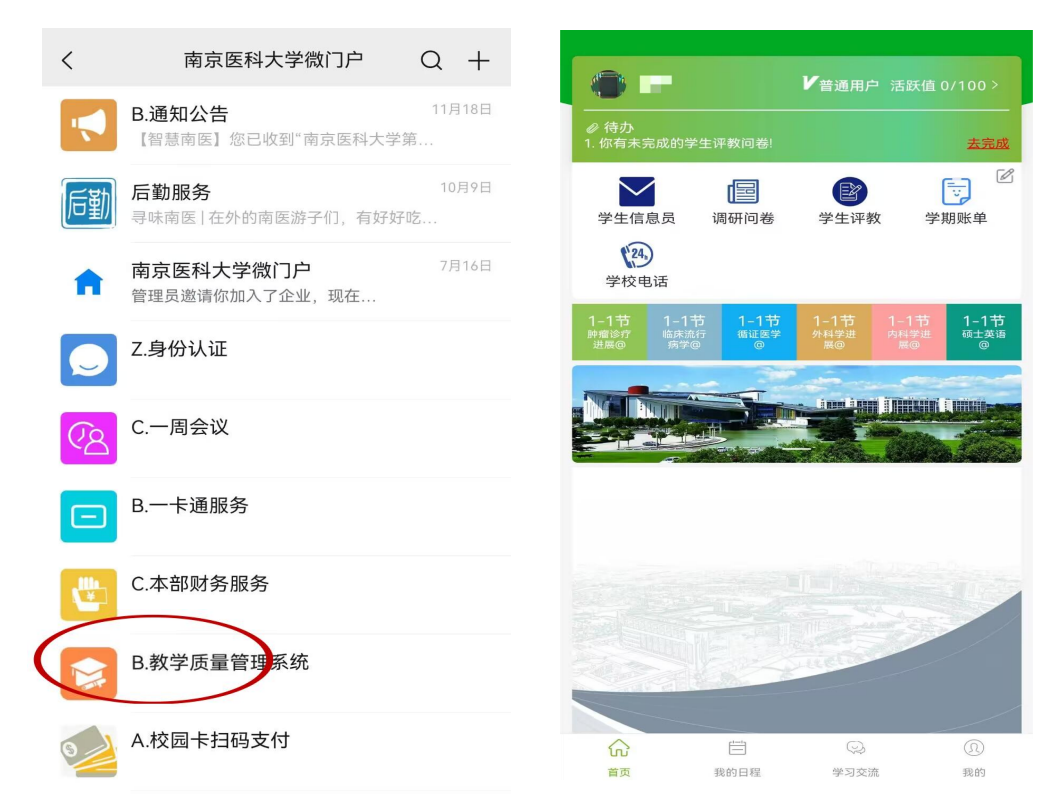

2. 电脑端:南京医科大学官网-融合门户系统-研究生服务-教学质量 管理系统-学生评教

| U                                                                                                    | あ京医<br>NANJING MEDICAL                                                            | <b>外大学</b><br>. UNIVERSITY | │融合门户                                                                                       | U | 教学质量                                                              | 监控平台 ▲ |
|----------------------------------------------------------------------------------------------------|-----------------------------------------------------------------------------------|----------------------------|---------------------------------------------------------------------------------------------|---|-------------------------------------------------------------------|--------|
|                                                                                                    |                                                                                   |                            | A                                                                                           | 0 | 论图<br>Marthat                                                     | ×   _  |
| <b>★</b><br>我的收藏                                                                                                    | <ul> <li>可用应用</li> <li>Q 搜索可用应</li> </ul>                                         | 用                          |                                                                                             |   | 应用列表                                                              |        |
| <ul> <li>可用应用</li> <li>(1)</li> <li>(2)</li> <li>(2)<th>全部应用<br/>办公服务<br/>信息化服务<br/>留学生服务<br/>公共服务</th><th>132<br/>29<br/>21<br/>2<br/>11</th><th><ul> <li>警导活动</li> <li>数学质量管理系统</li> <li>校园请销假系统</li> <li>研究生课程中心</li> <li>研究生系统</li> </ul></th><th></th><th><ul> <li>調研问卷</li> <li>学生洋校</li> <li>保息员</li> <li>学校电话</li> </ul></th><th></th></li></ul> | 全部应用<br>办公服务<br>信息化服务<br>留学生服务<br>公共服务                                            | 132<br>29<br>21<br>2<br>11 | <ul> <li>警导活动</li> <li>数学质量管理系统</li> <li>校园请销假系统</li> <li>研究生课程中心</li> <li>研究生系统</li> </ul> |   | <ul> <li>調研问卷</li> <li>学生洋校</li> <li>保息员</li> <li>学校电话</li> </ul> |        |
|                                                                                                    | <ul> <li>人事服务</li> <li>科研服务</li> <li>学工服务</li> <li>教务服务</li> <li>研究生服务</li> </ul> | 6<br>4<br>2<br>11<br>5     |                                                                                             |   |                                                                   |        |

## 二、评教程序

 待评问卷可按照课程、问卷、教师、频率分类查看,每项问卷均有 截止时间,请在有效期内点击列表中"去填写"按钮完成所有评教任 务。

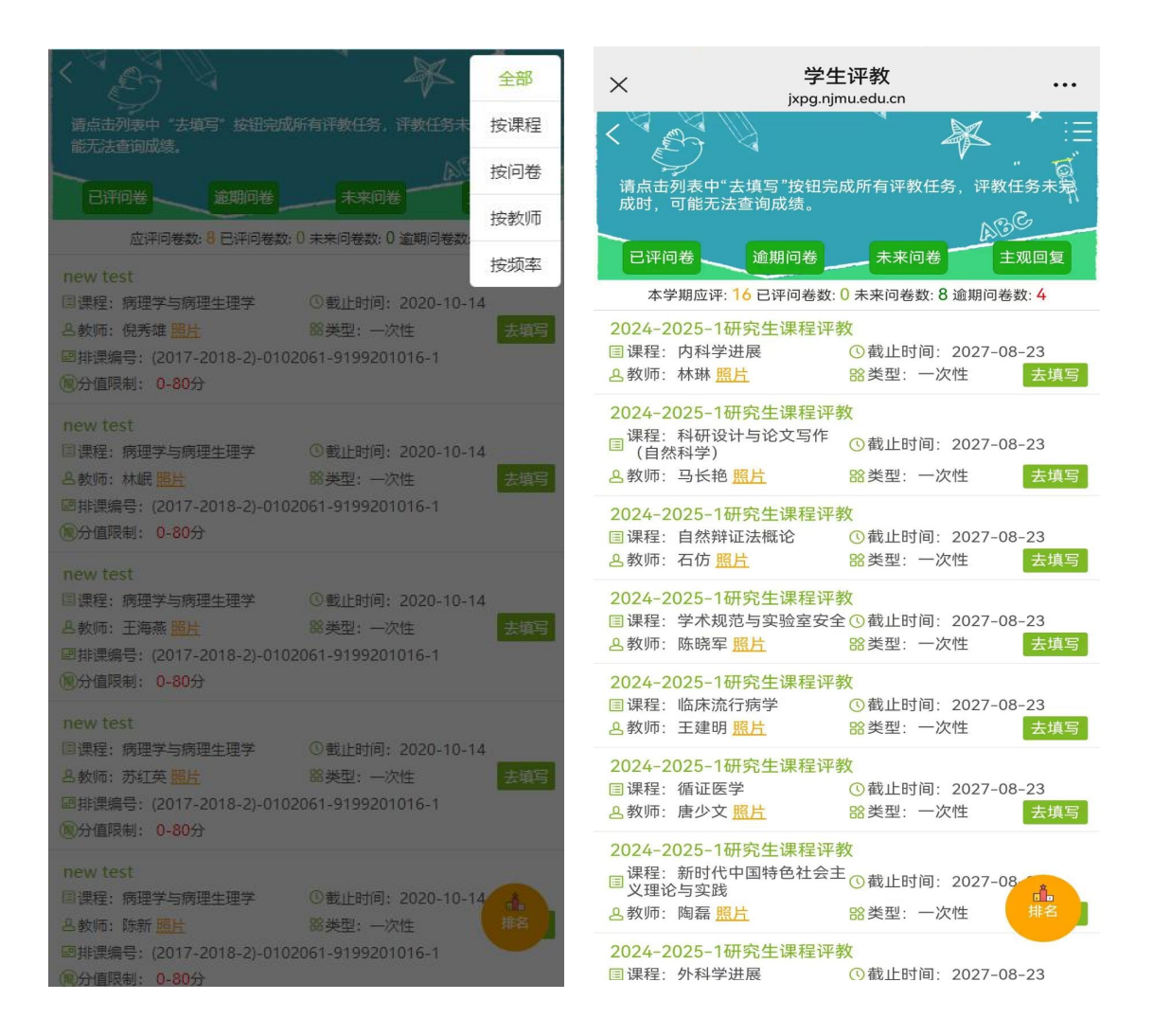

2. 问卷填写完毕后,保存或提交。保存后的问卷仍显示在待评价列表中

,提交后的问卷显示在"已评问卷"列表中,已评问卷可以通过右上 角下载键以图片格式保存下载。

| 人 凝素維 病理学与病理生理学 踢速0.80分 网友                                                                                                    | < 已评教                       | < new test                                                                                                    |
|----------------------------------------------------------------------------------------------------|-----------------------------|----------------------------------------------------------------------------------------------------|
| ↓     ↓     ↓     ↓     ↓     ↓     ↓     ↓     ↓     ↓     ↓     ↓     ↓     ↓     ↓     ↓     ↓     ↓     ↓     ↓     ↓     ↓     ↓     ↓     ↓     ↓     ↓     ↓     ↓     ↓     ↓     ↓     ↓     ↓     ↓     ↓     ↓     ↓     ↓     ↓     ↓     ↓     ↓     ↓     ↓     ↓     ↓     ↓     ↓     ↓     ↓     ↓     ↓     ↓     ↓     ↓     ↓     ↓     ↓     ↓     ↓     ↓     ↓     ↓     ↓     ↓     ↓     ↓     ↓     ↓     ↓     ↓     ↓     ↓     ↓     ↓     ↓     ↓     ↓     ↓     ↓     ↓     ↓     ↓     ↓     ↓     ↓     ↓     ↓     ↓     ↓     ↓     ↓     ↓     ↓     ↓     ↓     ↓     ↓     ↓     ↓     ↓     ↓     ↓     ↓     ↓     ↓     ↓     ↓     ↓     ↓     ↓     ↓     ↓     ↓     ↓     ↓     ↓     ↓     ↓     ↓     ↓     ↓     ↓     ↓     ↓     ↓     ↓     ↓     ↓     ↓     ↓     ↓     ↓     ↓     ↓< | new test<br>@ 提覺: 例理学与例理生理学 | <ol> <li>1.老师的教学理论联系实际吗?(选填)[单选]25分 <sup>◆</sup></li> <li>(透填)</li> <li>① 优</li> <li>○ 优</li> <li>○ 申</li> <li>○ 差</li> <li>○ 〒</li> </ol> |
| <ul> <li>差 40%</li> <li>很差 20%     <li>未老师的数学能体现前沿如识,理论能联系实际吗?     <li>[单</li> </li></li></ul>                                                                                                    |                             | <ul> <li> 很差</li> <li>2. 老师的数学能体现前沿知识,理论能联系实际吗?[单选]25分</li> </ul>                                                                          |
| 出 25分<br>优 100%<br>良 80%<br>中 60%<br>差 40%<br>很差 20%                                                                                                    |                             | ○ 代<br>● 良<br>○ 中<br>○ 差<br>○ 很差                                                                                                    |
| . 评分题请动 [评分] 25分 ♥                                                                                                    |                             | <ul> <li>3. 评分题滑动 [评分] 25分 ♥</li> <li>评分题看动</li> <li>9</li> <li>0</li> <li>25</li> <li>4. 你对你现在的周边环境满意吗? [单项填空] 25分</li> <li>满意</li> </ul> |

## 三、注意事项

学生完成所有课程评教后,方可在研究生管理信息系统中查询课程成 绩,打印答辩成绩单。